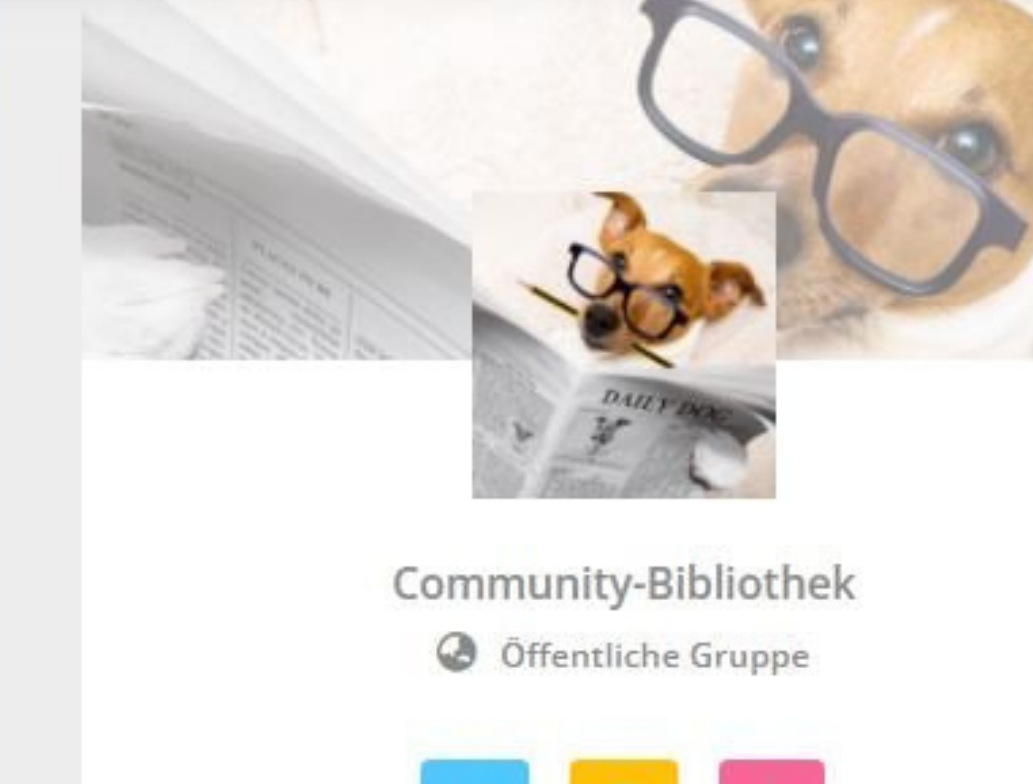

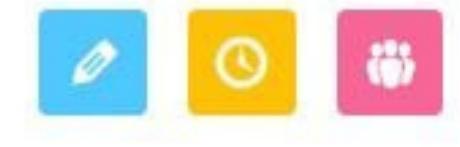

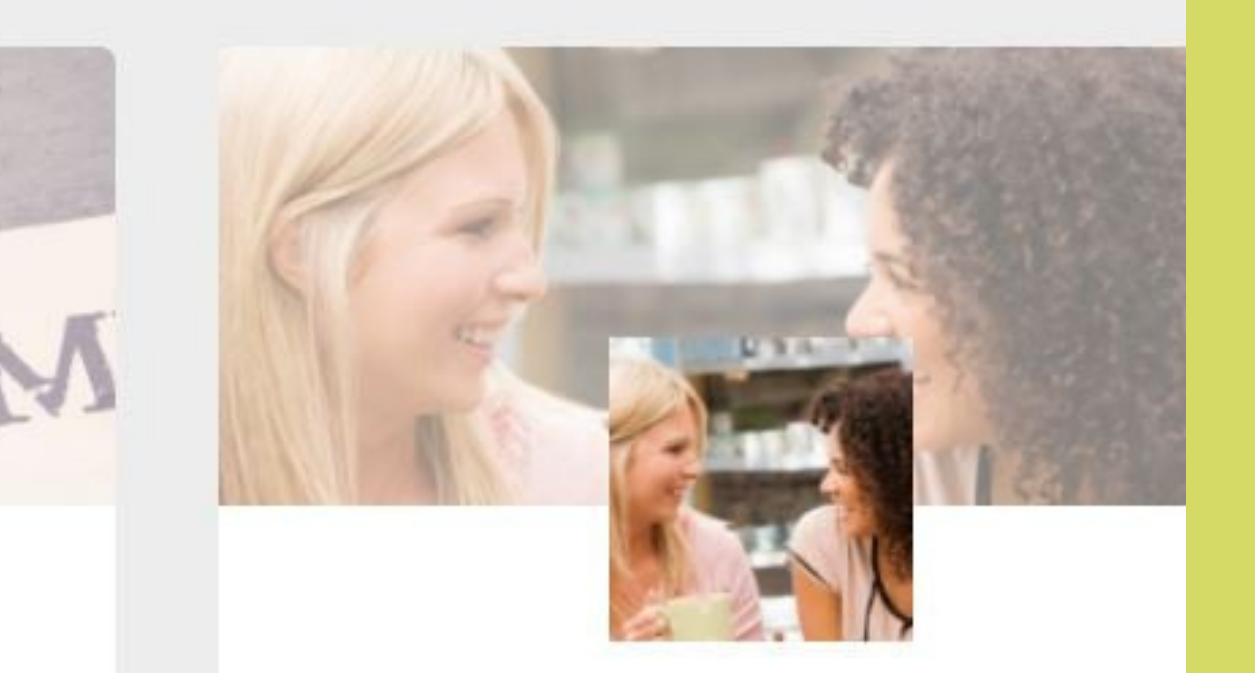

Quatsch-Ecke Private Gruppe

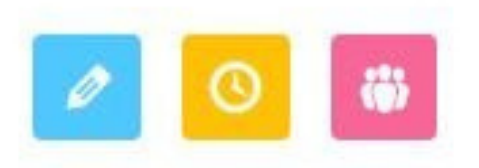

## Herzlich Willkommen in der Sanalia-Community

- - PC)

• Einführung: Erklärung Menüleiste (Handy und

 Schlagwortsuche an Handy und PC Emailoptionen (Sendefrequenz) ändern

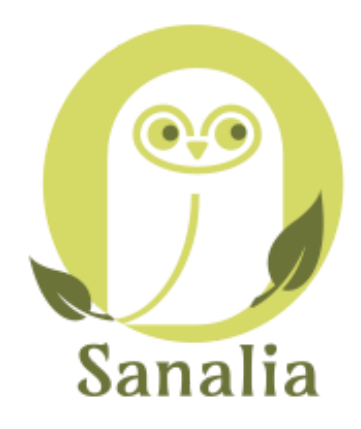

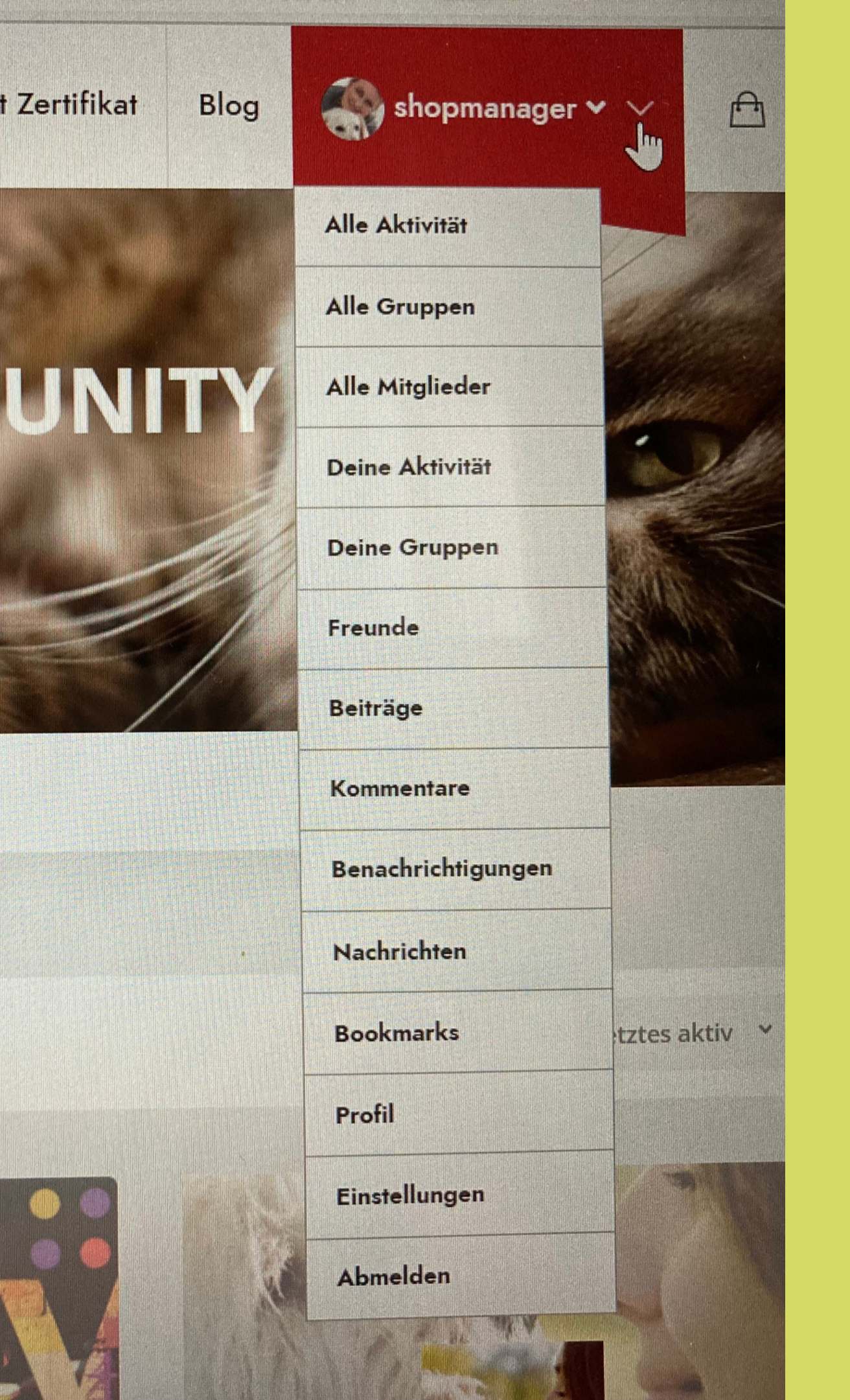

Am Handy öffnet der das dünne Pfeilsymbol die Menüleiste

ist übersichtlicher. Es ist auf dem Handy aber auch machbar. Beim Anklicken öffnet sich das Untermenü.

### Nach der Registrierung erscheint dein Name in der oberen Menüleiste.

- Auf dem Handy musst du die Striche anklicken, die das Menü symbolisieren.
- Erstell dein Profil aber besser am PC, das

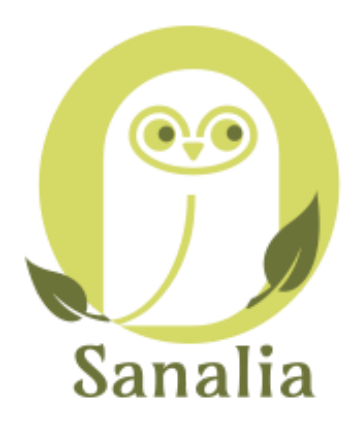

| Alle Aktivität     |               |  |
|--------------------|---------------|--|
| Alle Gruppen       |               |  |
| Alle Mitglieder    |               |  |
| Deine Aktivität    |               |  |
| Deine Gruppen      |               |  |
| Freunde            |               |  |
| Beiträge           |               |  |
| Kommentare         | 5             |  |
| Benachrichtigungen | 5E MITGLIEDER |  |
| Nachrichten        |               |  |
| Bookmarks          |               |  |
| Profil             |               |  |
| Finstellungen      |               |  |

- Alle Aktivitäten Alle Posts die zuletzt in der gesamten
- **Community veröffentlicht wurden** • Alle Gruppen - Übersicht der
- **Gruppen** gesamt
- Alle Mitglieder Übersicht aller Mitglieder
- Deine Aktivitäten/Deine Gruppen eigene Posts und Gruppen in
  - denen man Mitglied ist
- Bookmarks Markierte Beiträge

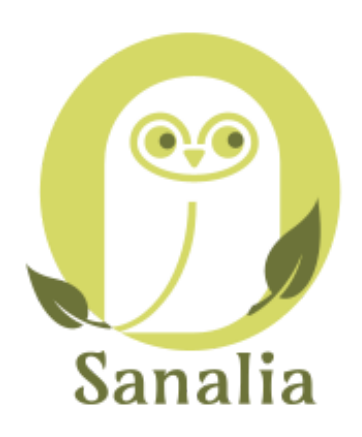

## Blog

at

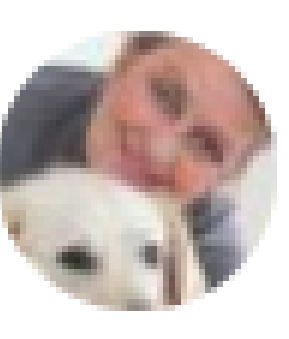

## shopmanager 🖌 🗸

GLOBAL CLIMATE STRIKE ■ 全球氣候罷課 ■ MOVILIZACIÓN MUNDIAL POR E Sanalia Online-Coachings mit Zertifikat Blog shopmanager  $\checkmark$ SEARCH FOR type and hit enter KE 🔳

#### Suchwort eingeben am Handy

# Suchwort eingeben am PC

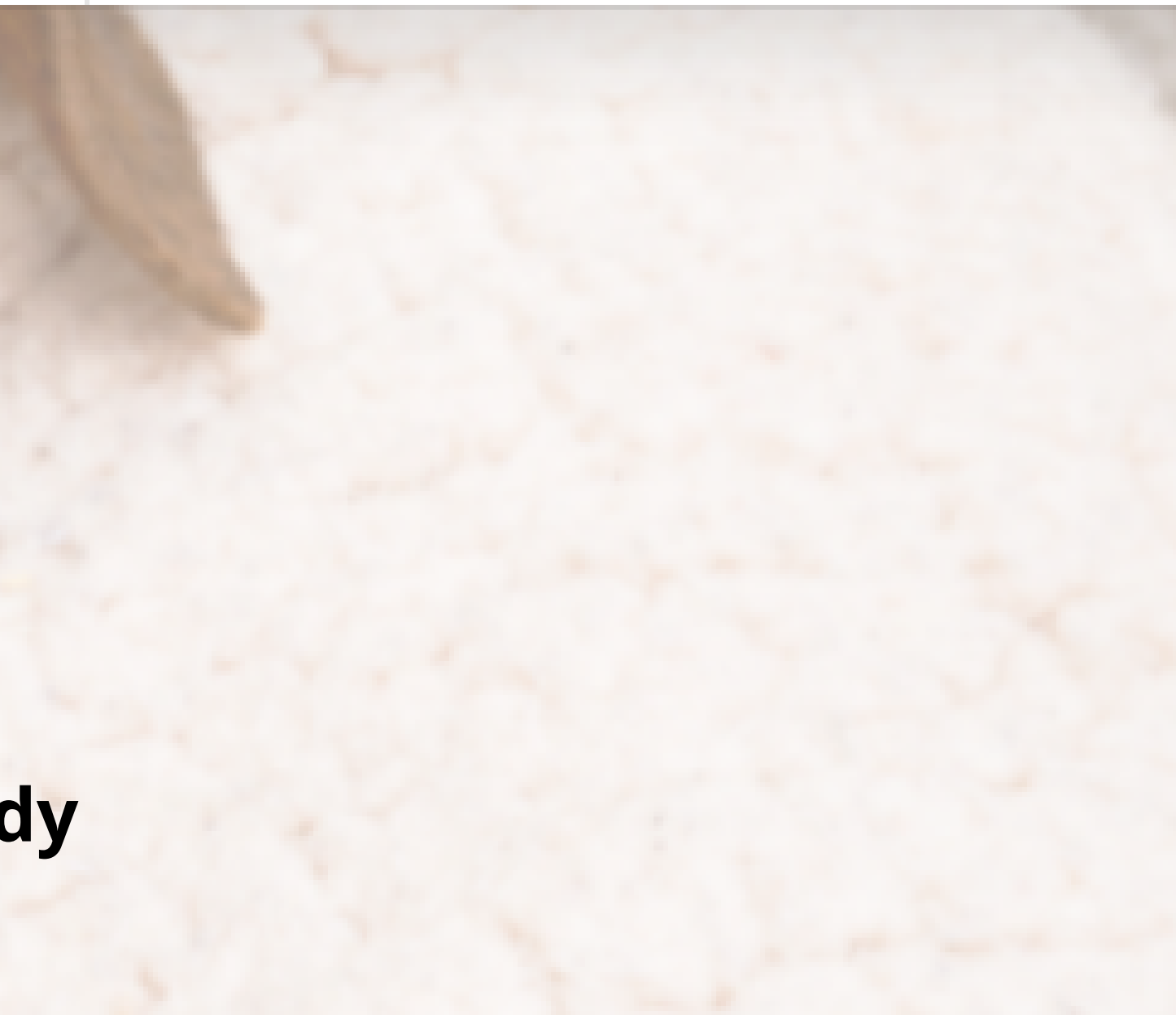

#### VERWALTEN

#### E-Mail-Abonnement Optionen

#### Wie möchtest du diese Gruppe verfolgen?

#### OKEINE E-MAIL

Ich werde diese Gruppe nur im Web verfolgen

#### OWÖCHENTLICHE ZUSAMMENFASSUNG

Erhalte jede Woche eine Zusammenfassung der neuen Themen

#### **OTÄGLICHE ÜBERSICHT**

Erhalte die Aktivitäten eines Tages zusammengefasst in einer einzigen E-Mail

#### **O**ALLE AKTIVITÄTEN

Erhalte sofortige Benachrichtigung über sämtliche Aktivitäten

Einstellungen speichern

und speichern.

### Immer in der jeweiligen Gruppe individuell einstellen.

- Mailoptionen anklicken, Fenster
- öffnet sich (siehe linke Übersicht)
- **Gewünschte Emailoption anklicken**
- Kann jederzeit verändert werden